## Passos/Telas para Confirmação de Matrícula pelo SISGRAD

1) Caso o aluno ainda não tenha acessado o sistema, pedir para o mesmo abrir o email informado no ato da matrícula e ler a mensagem enviada pelo SISGRAD com remetente: "no\_reply@reitoria.unesp.br" e assunto: [SISTEMAS] Recuperar Senha (se não estiver na "caixa de entrada", verificar na "caixa spam ou lixo eletrônico");

2) Ler as instruções do e-mail e copiar/colar o link do corpo da mensagem na barra de endereço do navegador de internet. Favor utilizar o **Mozilla Firefox ou Google Chrome**;

3) Se o aluno clicar no link e o sistema informar "E-mail/Usuário não cadastrado/encontrado", favor verificar no Módulo Gerente se o mesmo está com usuário ATIVO e conferir o e-mail do aluno. Depois pedir para o aluno clicar em "Recuperar Senha" na tela de login do sistema e seguir os passos 1 e 2 acima;

 Feito o 1º acesso, solicite que o mesmo clique no módulo "S.G.A. - Perfil Aluno de Graduação";

| unesp                                 | "JÚLIO BERSQUITA FILHO"<br>Reitoria |                      |            |
|---------------------------------------|-------------------------------------|----------------------|------------|
| Reitoria                              |                                     |                      |            |
|                                       | Login                               |                      | Imprimir 🔝 |
|                                       | > Entre com seu e-mail e senha      |                      |            |
| Login                                 |                                     | Login                |            |
| Cadastrar Servidor<br>Recuperar Senha | E-mail                              | teste@teste_unesp.br |            |
| F.A.Q.<br>Institucional               |                                     | S Entrar Ch Limpar   |            |
| Fale Conosco                          |                                     | ¢ cinpar             |            |

| unesp              | Câmpus de Bauru                 |                |                                                                    |                        |                  | K |
|--------------------|---------------------------------|----------------|--------------------------------------------------------------------|------------------------|------------------|---|
| Faculdade de Ciêi  | ncias                           |                |                                                                    |                        |                  |   |
|                    | Portal de Sistemas              |                |                                                                    |                        | 29:57 🔚 Imprimir |   |
|                    | Bem-vindo ao Portal de Sistemas |                |                                                                    |                        |                  |   |
| Módulos            |                                 | Olá Teste O    | onfirmação de Matrícula Calour                                     | os 2015!               |                  |   |
| Mensagens          | +                               | Marchar        | •/ stade no Postal do Gisto                                        |                        |                  |   |
| Ocorrências        |                                 | Você tem 4 Nov | ta conectado no Portal de Siste<br>as Mensagens, Para visualizá-la | mas.<br>s. clique aqui |                  |   |
| Alterar Senha      |                                 |                |                                                                    | .,                     |                  |   |
| Alterar E-mail     |                                 |                | Acesso aos Módulos                                                 |                        |                  |   |
|                    |                                 |                | Sistema de Gestão Acadêmica<br>Módulo Aluno de Graduação           |                        |                  |   |
| Portal de Sistemas |                                 |                |                                                                    | ( and                  |                  |   |

5) Ao clicar no Módulo Aluno, o sistema mostrará a mensagem "ATENÇÃO Calouro! Você deseja confirmar sua matrícula? SIM ou NÃO

| unesp              | Q | r UNIVERSIDADE ESTADUAL PAULISTA<br>"JULIO DE MESQUITA FILHO"<br>Câmpus de Bauru |                                                            | XD               |
|--------------------|---|----------------------------------------------------------------------------------|------------------------------------------------------------|------------------|
| Faculdade de Ci    |   |                                                                                  |                                                            |                  |
|                    |   | Matrícula de Calouro                                                             |                                                            | 29:56 🔤 Imprimir |
|                    |   | Confirmação de matrícula                                                         | Confirmar matrícula 🛛 🗙                                    |                  |
| Meus Dados         | + |                                                                                  |                                                            |                  |
| Consultas          | + |                                                                                  | A ATENÇAO Calouro! Você deseja confirmar<br>sua matrícula? |                  |
| Re-Matrícula       | + |                                                                                  |                                                            |                  |
| Documentos         | + |                                                                                  |                                                            |                  |
| Bolsas             |   |                                                                                  | SIM                                                        |                  |
| Intercâmbio        |   |                                                                                  |                                                            |                  |
| Retornar ao Portal |   |                                                                                  |                                                            |                  |

6) Clicando em SIM, o sistema informará "Confirmação de matrícula gravada com sucesso"

| unesp            | UNIVERSIDADE ESTADUAL PAULISTA<br>"JÚLIO DE MESQUITA FILHO"<br>Câmpus de Bauru |                                             |     |
|------------------|--------------------------------------------------------------------------------|---------------------------------------------|-----|
| aculdade de C    | iências                                                                        |                                             |     |
|                  | Confirmação de matrícula                                                       | 29:58 🚔 imprimir                            | 5.5 |
|                  | Confirmação de matricula                                                       |                                             |     |
| ıs Dados         | ÷                                                                              | Informação                                  |     |
| nsultas          | -                                                                              |                                             |     |
| -Matrícula       | <u></u>                                                                        | commação de madicula gravado(a) com súcesso |     |
| locumentos       | +                                                                              | V OK                                        |     |
| lolsas           |                                                                                |                                             |     |
| ntercâmbio       |                                                                                |                                             |     |
| etornar ao Porta |                                                                                |                                             |     |

7) Clicando em NÃO, o sistema abrirá outra caixa com a mensagem: "Deseja realmente cancelar a matrícula e disponibilizar a vaga para o próximo candidato da lista de espera? SIM ou NÃO

| unesp                                 | UNIVERSIDADE ESTADUAL PAULISTA<br>"JÚLIO DE MESQUITA FILHO"<br>Câmpus de Bauru |                                                                                                    | XD                 |
|---------------------------------------|--------------------------------------------------------------------------------|----------------------------------------------------------------------------------------------------|--------------------|
| Faculdade de Ciên                     |                                                                                |                                                                                                    |                    |
|                                       | Matrícula de Calouro                                                           |                                                                                                    | 29:55 🚔 Imprimir 🔚 |
| Meus Dados →                          | Confirmação de matrícula                                                       | Não confirmar matrícula 🛛 🗙                                                                                      |                    |
| Consultas →<br>Re-Matrícula →         |                                                                                | Deseja realmente cancelar a matricula e<br>disponibilizar a vaga para o próximo<br>candidato da lista de espera? |                    |
| Documentos →<br>Bolsas<br>Intercâmbio |                                                                                | Sim Não                                                                                                    |                    |
| Retornar ao Portal                    |                                                                                |                                                                                                    |                    |

8) Clicando em SIM, o SISGRAD cancelará a matrícula do aluno ingressante, liberando uma vaga para chamada do próximo candidato.

| -+ |                                                                              |                                           | Situação Atual    | : Cancelado                                                   |                                                                                                    |                                                                                                    |
|----|------------------------------------------------------------------------------|-------------------------------------------|-------------------|---------------------------------------------------------------|----------------------------------------------------------------------------------------------------|----------------------------------------------------------------------------------------------------|
| -+ |                                                                              | Data de ingresso                          |                   | Desvínculo                                                    |                                                                                                    |                                                                                                    |
| -+ |                                                                              | 11/02/2015                                | Cancelado (Ca     | ncelamento no Vestibular) em 06/03/2015                       | 44 ×                                                                                                    |                                                                                                    |
| -+ |                                                                              |                                           |                   |                                                               |                                                                                                    |                                                                                                    |
| -+ |                                                                              |                                           | Afastam           | entos                                                         |                                                                                                    |                                                                                                    |
| -+ | Tipo                                                                         | Data de início                            | Data de término   | Motivo                                                        | Alterar                                                                                                    | Excluir                                                                                                    |
| -+ | Nermum an                                                                    | astamento foi cauastrado.                 |                   |                                                               |                                                                                                    |                                                                                                    |
| d  |                                                                              |                                           | Incluir Afastamen | to b Voltar                                                   |                                                                                                    |                                                                                                    |
|    |                                                                              |                                           |                   |                                                               |                                                                                                    |                                                                                                    |
|    |                                                                              |                                           |                   |                                                               |                                                                                                    |                                                                                                    |
|    | +<br>+<br>+<br>+<br>+<br>+<br>+<br>+<br>+<br>+<br>+<br>+<br>+<br>+<br>+<br>+ | -+<br>-+<br>-+<br>-+<br>Tipo<br>Nenhum at |                   | →     →     Data de ingresso     11/02/2015     Cancelada (ce | Image: Situação Atual: Cancelado       Data de ingresso       Data de ingresso       11/02/2015       Information of the indice       Tipo       Data de indice       Renhum afastamento foi cadastrado.       Incluir Afastamento foi cadastrado. | Situação Atual: Cancelado       Data de ingresso     Desvinculo       11/02/2015     Cancelado (Cancelanento no Vestibular) em 06/03/2015       Tipo     Data de início       Nenhum afastamento foi cadastrado.   Incluir Afastamento foi codastrado. |

9) Relatório para cientificar os alunos e monitorar as Confirmações de Matrículas.

Incluindo a coluna "Confirmação Calouro", será exibido 3 opções (última coluna):

1) SIM: alunos que confirmaram

2) NÃO: alunos que não confirmaram e tiveram a matrícula cancelada

3) SEM OPÇÃO: alunos que não acessaram o sistema para confirmar a matrícula

| unesp              | Câmpus de Bauru  | 2011A FILHO |                      |                                  |                                      |                    |
|--------------------|------------------|-------------|----------------------|----------------------------------|--------------------------------------|--------------------|
| Faculdade de C     | iências          |             |                      |                                  |                                      |                    |
|                    | S.G.A - Sister   | na de Gest  | ão Acadêmica         |                                  |                                      | 29:51 🚔 Imprimir 🗾 |
|                    | Bem-vindo a      | o Sistema d | le Gestão Acadêmica  |                                  |                                      |                    |
| Cadastros          | +                |             |                      | Olá Mai                          | rcelo Setsuo Hashimoto!              |                    |
| Aluno              | →                |             |                      |                                  |                                      |                    |
| Docente            | →                |             |                      | Você e                           | stá conectado no S.G.A.              |                    |
| Relatórios         | → Alunos         | +           | Todos                | O mó                             | dulo atual é SISGRAD.                |                    |
| Matricula          | -> Docentes      | →           | Por Curso            | Sexta-feira, 0                   | 5 de Março de 2015 às 17:48:24       |                    |
| Fiatricula         | Turmas           | +           | Por Turma            | I                                | P: 200.145.157.204                   |                    |
| Documentos         | Inconsistência   | is →        | Por Situação         |                                  |                                      |                    |
| Ajuda              | → Geração de Are | quivos →    | Devem Disciplinas    | Selecior                         | nar Unidade Universitária            |                    |
| Retornar ao Portal | Mapa de Salas    |             | Devem AACC           |                                  |                                      |                    |
|                    | Reitoria         | -+          | Coeficiente          | abalhar com os dados da Unidade: | Câmpus de Araraquara - AG Araraquara | T                  |
|                    | Prograd          | -+          | Possíveis Jubilandos |                                  | Acessar                              |                    |
|                    |                  |             | Possíveis Formandos  |                                  |                                      |                    |
|                    |                  |             | Ingressantes         |                                  |                                      |                    |
|                    |                  |             | Formandos            |                                  |                                      |                    |
|                    |                  |             | Formados             |                                  |                                      |                    |
|                    |                  |             | Sem Vínculo          |                                  |                                      |                    |
|                    |                  |             | Inconsistentes       |                                  |                                      |                    |
|                    |                  |             | Dados Censo          |                                  |                                      |                    |

| 🖉 :: UNESP : Cân   | mpus de B   | Bau ×                          | 🗣 94 FM - 6                             | Essa rádio peg: 🐠 🗙 💙 🎽 VUNESP 🛛 🗙                               | 🗸 🦓 :: UNESP : Câmpus de B                                                                                                    | au ×                                                          | the second second second second second second second second second second second second second second second s | 📤 🗕 🖬 💻                   |
|--------------------|-------------|--------------------------------|-----------------------------------------|------------------------------------------------------------------|----------------------------------------------------------------------------------------------------|---------------------------------------------------------------|----------------------------------------------------------------------------------------------------|---------------------------|
| ← ⇒ C m            | 🔒 ht        | tps://                         | devel.fc.une                            | esp.br/academico/relatorio.alunosIngressan                       | tesPorUnidade.action?jq                                                                                                    | uery-named-button-0=8                                         | &d-4131287-o=2&chk_colunas_pesq                                                                                | juisa=confirmacaoCa 🟠     |
| unesp              | <b>) 🎌 </b> | JNIVER<br>JÚLIO<br>Sâmpus      | SIDADE ESTAD<br>DE MESQUITA<br>de Bauru | DUAL PAULISTA<br>FILHO"                                          |                                                                                                    |                                                               |                                                                                                    | X                         |
| Faculdade de O     | Ciência     | s                              |                                         |                                                                  |                                                                                                    |                                                               |                                                                                                    |                           |
|                    | v           | lisuali                        | izar alunos                             |                                                                  |                                                                                                    |                                                               | 29:43 🚊 Imprimir 🚦                                                                                             |                           |
|                    | ÷.          | Visua                          | lizando: Alur                           | nos ingressantes da Faculdade <mark>de Ciê</mark> ncias          |                                                                                                    |                                                               |                                                                                                    |                           |
| Cadastros          | ->          |                                |                                         |                                                                  | Coluna                                                                                                    | ıs a exibir                                                   |                                                                                                    |                           |
| Aluno              | -+          |                                | Curso                                   | Documento CPE Titulo de Eleitor Certi                            | ficado Militar 🔲 Sexo 🗍 E                                                                                                    | stado Civil 🔲 Data Nascimen                                   | to Naturalidade Contatos Tierr                                                                                 | agresso 🔲 1a Matrã-       |
| Docente            | -           |                                |                                         | cula 🔲 Ãltima MatrÃcula 🔲 Ano/Se                                 | emestre 🔲 Endereço 🗐 /                                                                                                    | Ativo 🔲 Cor 🔲 Ensino Mé                                       | idio 🔲 Cotas 🕑 <mark>Confirmação calouro</mark>                                                                | 3.000 - 10.000            |
| Relatórios         | <b>→</b>    |                                |                                         |                                                                  | ,≏ Pe                                                                                                    | squisar                                                       |                                                                                                    |                           |
| Matrícula          | ->          |                                |                                         |                                                                  |                                                                                                    |                                                               |                                                                                                    | 507 registros             |
| Documentos         | -+          |                                | RA                                      | Nome                                                             | Email                                                                                                    |                                                               | Situação Atual                                                                                                 | Confirm. Calouro          |
| Ajuda              | ->          | 151023281 Anderson Moraes Mota |                                         | andersonmota                                                     | a94@hotmail.com                                                                                                    | Cancelado                                                     | Não                                                                                                    |                           |
|                    |             |                                |                                         |                                                                  |                                                                                                    |                                                               |                                                                                                    |                           |
| ocente             |             | ۲                              | 151020906                               | Yngwie Edward de Victor Kurebayashi                              | yngwie.rs@gm                                                                                                    | nail.com                                                      | Aluno Regularmente Matriculado                                                                                 | Sem opção                 |
| telatórios         | ->          |                                | 151020914                               | Yorrana Hingryd Calazans                                         | yorrana.calazans@hotmail.com                                                                                                    |                                                               | Aluno Regularmente Matriculado                                                                                 | Sem opção                 |
| 1atrícula          | ->          |                                | 151020388                               | Teste Confirmação de Matrícula Calouros 2015                     | adriana.96san                                                                                                    | adriana.96santos@hotmail.com Aluno Regularment                |                                                                                                    | Sim                       |
| ocumentos          | ->          |                                | Os alunos afa:                          | stados estão listados mas desmarcados para envio (               | de e-mail                                                                                                    |                                                               | Export                                                                                                    | ar: CSV   TSV   XML   PDF |
| Ajuda              |             |                                |                                         |                                                                  | Selecionar Todos                                                                                                    | Desmarcar Todos                                               |                                                                                                    |                           |
| Retornar ao Portal | L.          |                                |                                         | DICALINA                                                         | selectorial rodus                                                                                                    | Desinarcar rouos                                              | As also context                                                                                                |                           |
|                    |             |                                |                                         | DICA: Voc                                                        | e poue marcar/desmarcar un                                                                                                    | versos alunos pressionando a                                  | tecia Shiri.                                                                                                   |                           |
|                    |             |                                |                                         |                                                                  |                                                                                                    |                                                               |                                                                                                    |                           |
|                    |             |                                |                                         | Envi                                                             | ar email para Alunos ingre                                                                                                    | ssantes da Faculdade de Ci                                    | ências                                                                                                    |                           |
|                    |             |                                |                                         | Mensagem Institucional: É gravada E-mail: Não é gravada e não te | e a leitura obrigatóriamente<br>em a confirmação de leitura.                                                                                                    | feita pelo portal. O destinátar<br>A mensagem completa vai ao | io recebe um aviso na sua caixa de e-mail.<br>o destinatário na sua caixa de e-mail.                           |                           |
|                    |             |                                |                                         | Assunto                                                          |                                                                                                    |                                                               |                                                                                                    |                           |
|                    |             |                                |                                         | Cópia                                                            |                                                                                                    |                                                               |                                                                                                    |                           |
|                    |             |                                |                                         | Cópia oculta                                                     |                                                                                                    |                                                               |                                                                                                    |                           |
|                    |             |                                |                                         |                                                                  | a second second s |                                                               |                                                                                                    |                           |
|                    |             |                                |                                         | Anexo                                                            | r arquivo   wennum arquivo s                                                                                                    | + adicionar                                                   |                                                                                                    |                           |